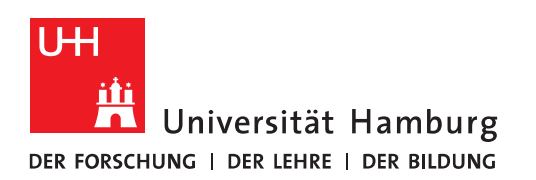

## Handout Aufgabenliste filtern

• Um die Aufgabenliste zu filtern, klicken Sie bei der Aufgabenliste unten links von Outlook auf "Anordnen nach" und in dem sich öffnenden Pop-up auf "Ansichtseinstellungen":

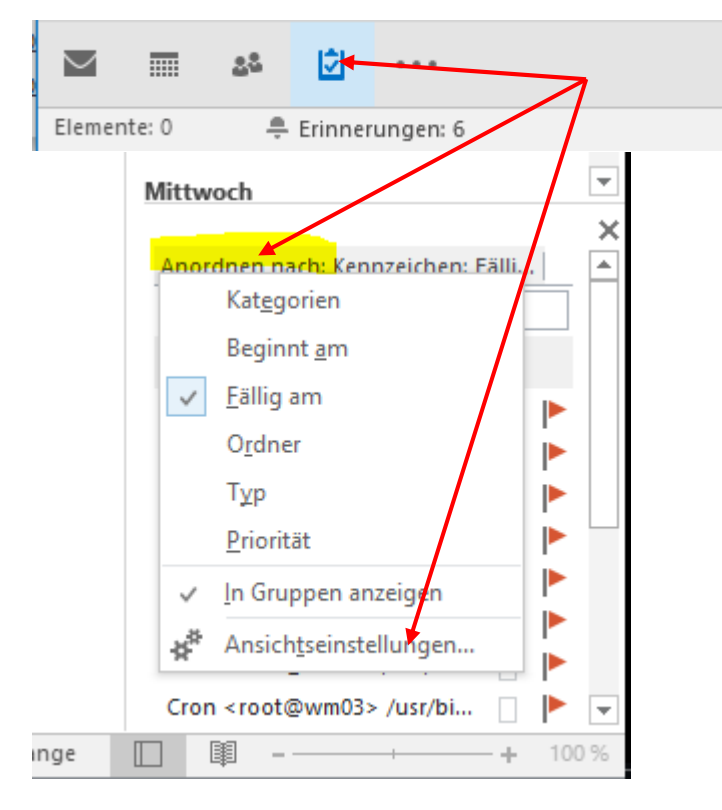

• Im sich neu öffnenden Fenster, klicken Sie bitte auf "Filtern" und dann im neuen Fenster auf "Erweitert".

| Erweiterte Ansichtseinstellungen:                                                                                                    | Detailliert                                                                                                  | × |
|----------------------------------------------------------------------------------------------------|----------------------------------------------------------------------------------------------------|---|
| Beschreibung                                                                                                    | 1                                                                                                    |   |
| Spal <u>t</u> en                                                                                                    | Erledigt; Symbol; Priorität, Anlage; Aufgabenbetreff; Stat                                                   | • |
| <u>G</u> ruppieren                                                                                                    | Keine Gruppierung                                                                                            |   |
| So <u>r</u> tieren                                                                                                    | Fallig am (aufsteigend)                                                                                      |   |
| Fi <u>i</u> tern                                                                                                    | Aufgaben: Erweitert                                                                                          |   |
| Weitere Einstellungen                                                                                                    | Schriftarten und weitere Tabellenansicht-Einstellungen                                                       |   |
| Bedingte Form <u>a</u> tierung                                                                                                    | Benutzerdefinierte Schriftarten für Nachrichten                                                              |   |
| Spalten formatieren                                                                                                    | Legen Sie das Anzeigeformat für jedes Feld fest.                                                             |   |
| Aktuelle Ansicht zurücksetzen                                                                                                    | OK Abbrecher                                                                                                 | ı |
| Aufgaben  Weitere Optionen  E    Elemente suchen, die folgenden <tragen kriterien="" sie="" td="" unten<="" von="">      Weitere Kriterien definieren: </tragen> | Erweitert SQL<br>A Kriterien entsprechen:<br>in diese Liste ein><br>Entfernen<br>ng: We <u>r</u> t:<br>thält |   |
|                                                                                                    | Zur Liste hinzufügen                                                                                         |   |

• Klicken Sie bitte auf den Knopf "Feld", dann auf "Alle E-Mail-Felder" auswählen und dort dann auf "Empfängername".

| Aufgabenliste - holger.linde@uni-r                 | Abrechnungsinformationen        |  |  |  |
|----------------------------------------------------|---------------------------------|--|--|--|
| n Sie tun?                                         | Abstimmungsresultat             |  |  |  |
| ▶ Beginnt am                                       | An                              |  |  |  |
| Spalten hinzufüge                                  | Antworten senden an             |  |  |  |
| O <u>r</u> dner - Erweitern/Reduzie                | Aufgabenbetreff                 |  |  |  |
| Anordnung                                          | Automatisch weitergeleitet      |  |  |  |
|                                                    | Bcc                             |  |  |  |
|                                                    | Beginnt am                      |  |  |  |
| n um Aufgabe zu erstellen                          | Bestätigung angefordert         |  |  |  |
| Filtern                                            | Betreff                         |  |  |  |
|                                                    | Cc                              |  |  |  |
| - Aufgaben Weitere Optionen Erweitert              | E-Mail-Konto                    |  |  |  |
| Elemente suchen, die folgenden Kriterien entsp     | Empfängername                   |  |  |  |
| < Tragen Sie Kriterien von unten in diese Liste ei | Erhalten                        |  |  |  |
|                                                    | Erhalten im Auftrag von         |  |  |  |
|                                                    | Erinnerung                      |  |  |  |
| Weitere Kriterion definieren                       | Erstellt                        |  |  |  |
| Ead                                                | Fällig am                       |  |  |  |
| Bedingung: We                                      | Gesendet                        |  |  |  |
| Haufig Verwendete reider                           | Geändert                        |  |  |  |
| Detures (Ultracitfulder                            | Geändert von                    |  |  |  |
| Datums-/ Unizeitreider >                           | Größe auf Server                |  |  |  |
| Alle Dokumentreder                                 | IMAP-Status                     |  |  |  |
| Alle E-mail-reider                                 | In Ordner                       |  |  |  |
| Alle Kenteltfelder                                 | InfoPath-Formulartyp            |  |  |  |
| Alle Kontaktreider                                 | Interne Outlook-Version         |  |  |  |
| Alle Terminfelder                                  | Kategorien                      |  |  |  |
| Alle Journalfelder                                 | Keine AutoArchivierung          |  |  |  |
| Alle Netisfelder                                   | Kennzeichnung                   |  |  |  |
| Reputterdefiniate Ordnorfelder                     | Kennzeichnung für 'Erledigt am' |  |  |  |
|                                                    | Kennzeichnungsstatus            |  |  |  |
| Formulare                                          | Kontakte                        |  |  |  |

• In dem Fenster vorher ist nun "Empfängername" eingetragen. Als Bedingung wählen Sie bitte "enthält" und als Wert tragen Sie z. B. den eigenen Nachnamen ein, um nur Aufgaben von/für einen selbst zu sehen:

| Filtern                 |                                |                  |               |               |                             | $\times$ |
|-------------------------|--------------------------------|------------------|---------------|---------------|-----------------------------|----------|
| Aufgaben                | Weitere Optionen               | Erweitert        | SQL           |               |                             |          |
| Ele <u>m</u> ente       | suchen, die folgeno            | den Kriterien    | entspre       | chen:         |                             |          |
| Erledigt a<br>Kennzeich | m bes<br>nnung für 'Erledigt a | teht nicht<br>m' | besteh        | it nicht      |                             |          |
| Weitere Kr              | iterien definieren:            |                  |               |               | <u>E</u> ntfernen           |          |
| <u> </u>                | ld 🔻 Bed <u>i</u> n            | gung:            | We <u>r</u> t | :             |                             | _        |
| Empfänge                | ername                         | enthält          |               | ∠ Linde<br>Zu | ur <u>L</u> iste hinzufügen |          |
|                         |                                | (                | DK            | Abbrecher     | Alles lösche                | n        |

• Jetzt klicken Sie bitte auf "Zur Liste hinzufügen".

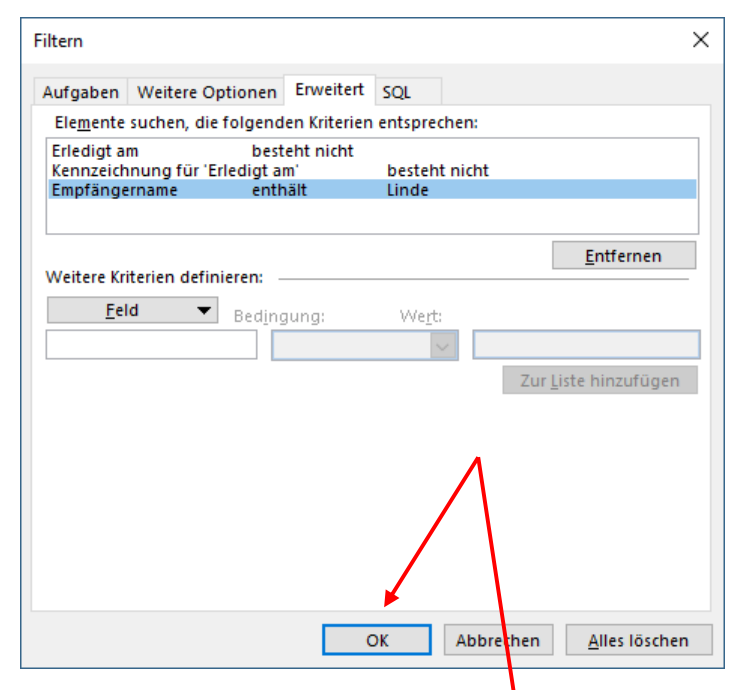

• Zum Schluss bestätigen Sie mit "OK".

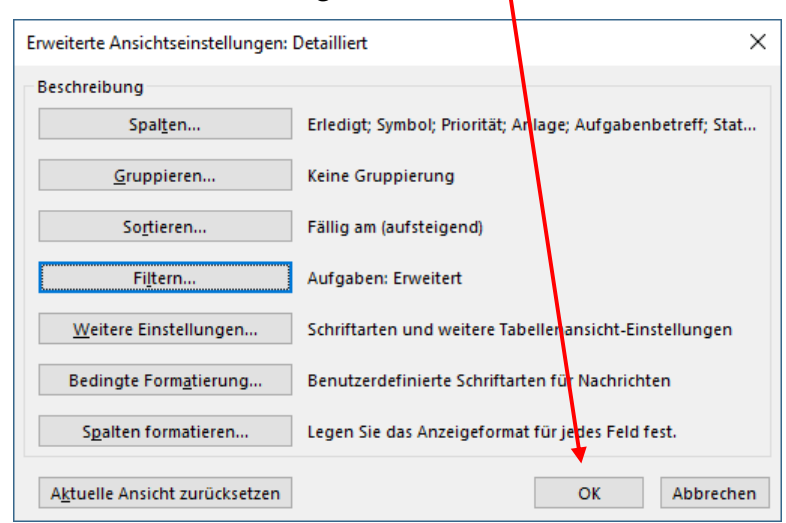

• Dieses Fenster bestätigen Sie erneut mit "OK" bestätigen.